#### **EFGVS Software**

# Eaton fire site monitor and graphical visualisation software license installation guide

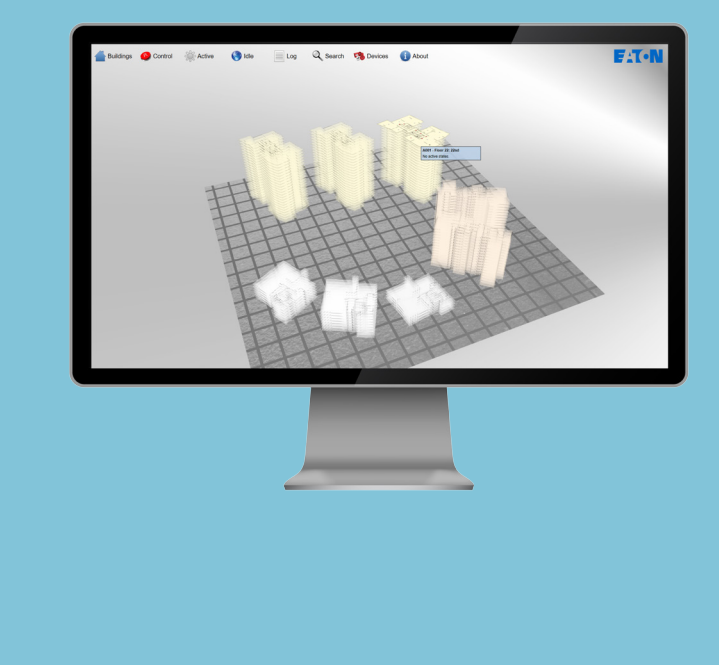

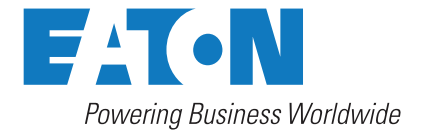

## DISCLAIMER OF WARRANTIES AND LIMITATION OF LIABILITY

The information, recommendations, descriptions and safety notations in this document are based on Eaton Corporation's ("Eaton") experience and judgment and may not cover all contingencies. If further information is required, an Eaton sales office should be consulted. Sale of the product shown in this literature is subject to the terms and conditions outlined in appropriate Eaton selling policies or other contractual agreement between Eaton and the purchaser.

THERE ARE NO UNDERSTANDINGS, AGREEMENTS, WARRANTIES, EXPRESSED OR IMPLIED, INCLUDING WARRANTIES OF FITNESS FOR A PARTICULAR PURPOSE OR MERCHANTABILITY, OTHER THAN THOSE SPECIFICALLY SET OUT IN ANY EXISTING CONTRACT BETWEEN THE PARTIES. ANY SUCH CONTRACT STATES THE ENTIRE OBLIGATION OF EATON. THE CONTENTS OF THIS DOCUMENT SHALL NOT BECOME PART OF OR MODIFY ANY CONTRACT BETWEEN THE PARTIES.

In no event will Eaton be responsible to the purchaser or user in contract, in tort (including negligence), strict liability or other-wise for any special, indirect, incidental or consequential damage or loss whatsoever, including but not limited to damage or loss of use of equipment, plant or power system, cost of capital, loss of power, additional expenses in the use of existing power facilities, or claims against the purchaser or user by its customers resulting from the use of the information, recommendations and descriptions contained here in. The information contained in this manual is subject to change without notice.

#### **Contents**

| 1. INITIAL KEY INSTALLATION        | .4 |
|------------------------------------|----|
| 1.1 Obtain your Authentication Key | .4 |
| 1.2 Contact Eaton                  | .4 |
| 1.3 Installing your License Key    | .5 |
| 2. CHECKING YOUR EXISTING LICENSE  | .6 |
| 3. UPDATING YOUR LICENSE           | .7 |

| Material code      | Description                                                                                    |
|--------------------|------------------------------------------------------------------------------------------------|
| EF-SITEMONITOR     | Monitoring software license without graphical visualisation maps including an EC0232 interface |
| EFGVS1-2           | Graphical visualisation software license 1-2 panels including an EC0232 interface              |
| EFGVS3-6           | Graphical visualisation software license up to 6 panels including an EC0232 interface          |
| EFGVS7-10          | Graphical visualisation software license up to 10 panels including an EC0232 interface         |
| EFGVS11-PLUS       | Graphical visualisation software license above 10 panels including an EC0232 interface         |
| EFGVS7-10-TCPIP    | Graphical visualisation software license up to 10 panels with TCP/IP Interlink                 |
| EFGVS11-PLUS-TCPIP | Graphical visualization software license above 10 panels with TCP/IP Interlink                 |
| EFGVS-DESIGN       | Graphical visualisation designer software license - no panel connectivity                      |
| EFGVS-PREMIUMDESGN | Graphical visualisation premium designer software license including an EC0232 interface        |

#### EFGVS License installation guide

#### 1. Initial key installation

#### 1.1. Obtain your authentication key

After downloading the software from the Eaton website (http://www.cooperfire.com/ fire-community), when you first run the Designer, Viewer or Site Monitor software variant, you will be prompted for a license key. The popup window will resemble the following:

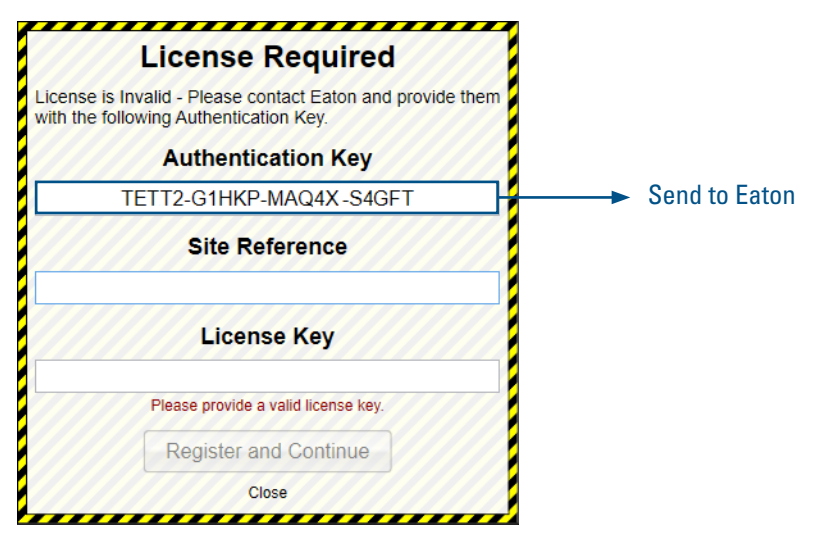

An important element here is the **Authentication Key**, which is an alpha-numeric sequence required by the Eaton employee to produce your eventual license key. **This key is linked to a given computer and is automatically generated by the computer.** 

Before you contact Eaton, please ensure you have this key available, either written down on paper or displayed on your computer screen nearby. It should be noted that, every time you load the software, this key will change. This is normal and any of the Authentication Keys produced will still be acceptable by Eaton, providing they come from the same computer, were produced recently and that you pass other verification.

#### **1.2. Contact Eaton**

The next step is to contact Eaton to get a Site Reference and a License Key provided for the computer on which the software is installed. We suggest you send an email message to **MVDO-Fire-TechSupport@Eaton.com** with your license key request, including the Authentication Key mentioned in section 2.

In order to accelerate the process, you should also provide the following information:

- · Your company name and customer ID reference (on the order acknowledgment)
- Your company address
- The order reference
  - The order date (format YYY-MM-DD)
- The order code(s) for the license(s) you have purchased with the quantity for each reference if several.
  - Site/Project name

If your request is urgent, you can place a phone call to +44 (0)1302 303350.

**Note:** Note: If you have any question related to this section please contact your local Eaton representative who can liaise with our central technical support team. They will insure that your software license key is generated rapidly.

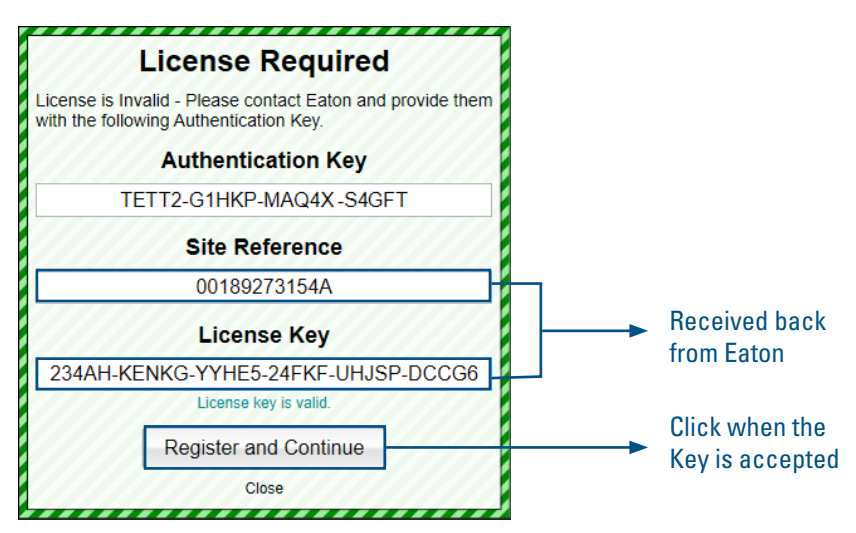

#### 1.3. Installing your license key

Once you have received your actual License Key and Site Reference, you should enter them as shown below:

Please ensure you enter the site reference and license key precisely in the same format you were provided. We recommend these are copied and pasted (from the email message) into the software if possible. Remember, it is OK if the Authentication Key is different from the one you sent to Eaton.

When done, please click on  $\ensuremath{\textbf{Register}}$  and  $\ensuremath{\textbf{Continue}}.$  The software will now load and can be used.

#### EFGVS License installation guide

#### 2. Checking your existing license

If you want to check the status of your existing license, you can do this by selecting the **About** option in the **Help** drop down menu. This is available in all three applications (Designer, Viewer and Site Monitor) and in the same location. On this screen, you will see your current license key along with other details about your license. Any time you contact Eaton regarding your current license, you will be asked for your license key. If you need to send your license key by email, you can select the key with your mouse like normal text and then copy and paste it into an email.

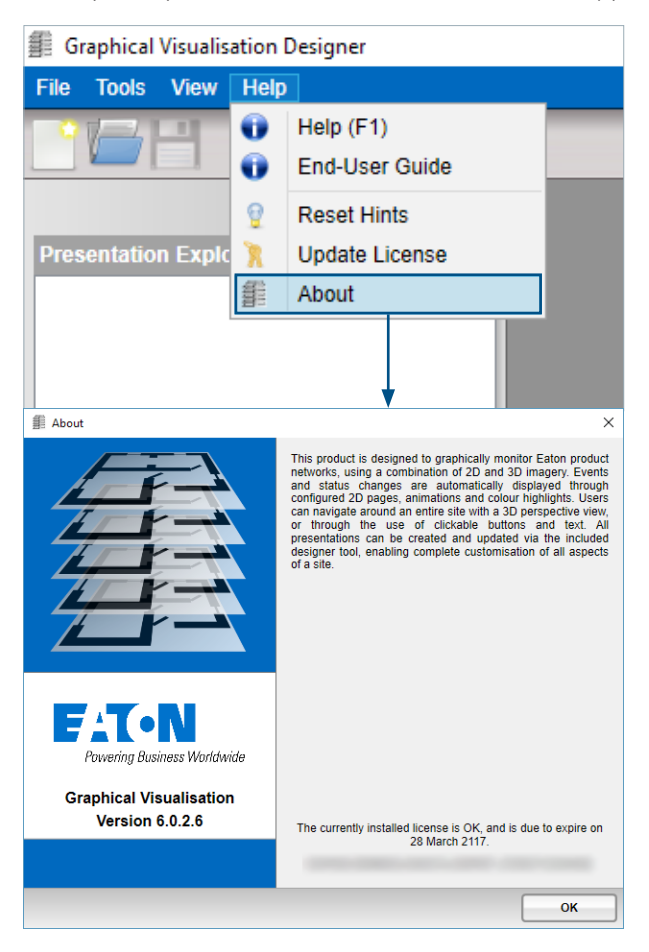

#### 3. Updating your License

If your license expires, you will be automatically prompted for a new license key. However, if you request a new license key, or are issued with a new license, you can change your existing license key by selecting the **Update License** option in the **Help** drop down menu. This is available in all three applications (Designer, Viewer and Site Monitor) and in the same location. Similar to the method of installing your first license key, you will be provided a **Site Reference** and **License Key** by Eaton.

### Generally, you will need to provide Eaton with your current license key, so please refer to the previous section on how to achieve this.

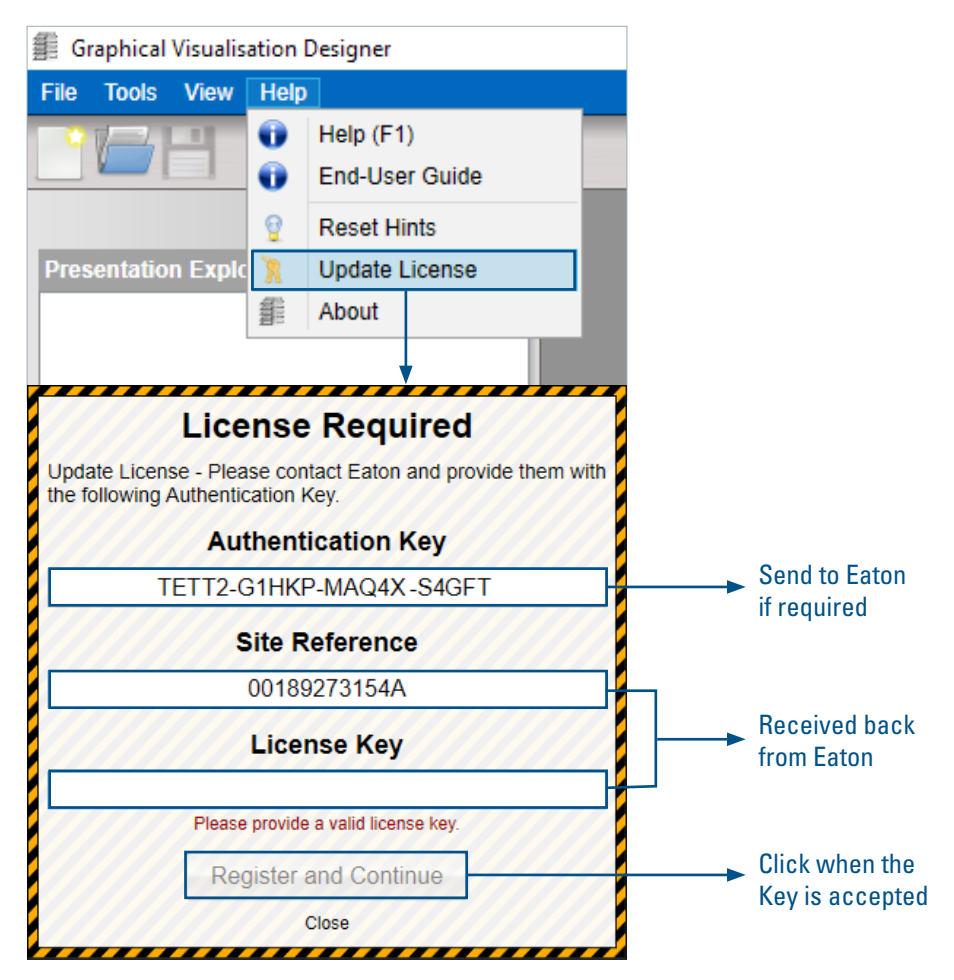

#### Eaton

EMEA Headquarters Route de la Longeraie 7 1110 Morges, Switzerland Eaton.eu

© 2017 Eaton All Rights Reserved Printed in UK Publication No. IB152003EN/CSSC-302 Pub Reference: PR214-212-500-01 May 2017

Eaton is a registered trademark.

All trademarks are property of their respective owners.

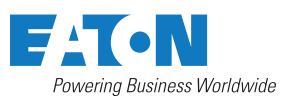